## 第三章 双分型面注射模设计

许多塑料制品要求外观平整、光滑,不允许有较大的浇口痕迹,这时,单分型面注射模中的各种浇口形式不能满足制品的要求,需要采用一种特殊的浇口形式——点浇口。

点浇口是一种非常细小的浇口,它在制件表面上只会留下针尖大的一点痕迹,不会影响 制件的外观。由于点浇口的进料平面不在分型面上,且点浇口为一倒锥形,所以模具必须专 门设置一个分型面来取出浇注系统凝料,因此出现了双分型面注射模。

#### 教学目标:

- 1. 掌握双分型面注射模的设计方法。
- 2. 掌握定距分模装置的设计方法。
- 3. 能设计较复杂的分型面。
- 4. 掌握较复杂冷却系统通道的设计方法。

## 3.1 模具设计准备

## 3.1.1 打开文件

|                                                               |                                        |                                                                                        | υ×                                                                                                    |
|---------------------------------------------------------------|----------------------------------------|----------------------------------------------------------------------------------------|----------------------------------------------------------------------------------------------------|
|                                                               |                                        |                                                                                        | ^                                                                                                    |
|                                                               |                                        |                                                                                        |                                                                                                    |
| )                                                             |                                        |                                                                                        |                                                                                                    |
|                                                               |                                        |                                                                                        | ^                                                                                                    |
|                                                               |                                        |                                                                                        |                                                                                                    |
| //IZARD\∄                                                     | 輕三章\3-1                                |                                                                                        | 3                                                                                                    |
|                                                               |                                        |                                                                                        |                                                                                                    |
|                                                               |                                        |                                                                                        |                                                                                                    |
|                                                               | ARS                                    |                                                                                        | •                                                                                                    |
|                                                               | 000                                    |                                                                                        |                                                                                                    |
|                                                               |                                        | 1.006                                                                                  |                                                                                                    |
|                                                               | Mold.V1                                |                                                                                        | •                                                                                                    |
|                                                               |                                        |                                                                                        | ^                                                                                                    |
| Value                                                         |                                        |                                                                                        |                                                                                                    |
| Custome                                                       | r1                                     |                                                                                        | ^                                                                                                    |
| <host_i< td=""><td>NAME &gt;</td><td></td><td></td></host_i<> | NAME >                                 |                                                                                        |                                                                                                    |
| < PROJEC                                                      | T_NAME>                                |                                                                                        |                                                                                                    |
|                                                               |                                        |                                                                                        | ~                                                                                                    |
|                                                               |                                        |                                                                                        | V                                                                                                    |
|                                                               |                                        |                                                                                        |                                                                                                    |
|                                                               | Value<br>Custome<br>«HOST_I<br>«PROJEC | WIZARD\@_@\3-1<br>ABS<br>Mold.V1<br>Value<br>Custome1<br>«HOST_NAME»<br>«PROJECT_NAME» | WIZARD(第二章(3-1<br>ABS<br>1.006<br>Mold.V1<br>Value<br>Customer1<br><host_name><br/><project_name></project_name></host_name> |

图 3-1 "初始化项目"对话框

| 装配导航器                            |  |
|----------------------------------|--|
| 描述性部件名 ▲                         |  |
| 截面                               |  |
| 🗄 🗹 🚱 duangai_top_009 (顺序: 时间顺序) |  |
| 🗉 🗹 🚯 duangai_layout_021         |  |
| 🗉 🗹 🚱 duangai_misc_004           |  |
| - 🗹 🇊 duangai_fill_013           |  |
| 🛨 🗹 🚱 duangai_cool_000           |  |
| 🚽 🕼 duangai_var_010              |  |
|                                  |  |

图 3-2 装配导航器

打开 UG NX 12 软件,单击"主页"工具条的"打开 文件"图标,出现"打开文件"对话框,选择文件所在位 置"\...\第三章\3-1"文件夹,选中 duangai.prt 文件,单击 "OK"按钮,图形区调入该文件的 3D 模型。

#### 3.1.2 初始化项目

1. 单击"注塑模向导"工具条中的"初始化项目"图标

2. 弹出"初始化项目"对话框,路径选择文件所在位置,单击"材料"下拉小三角选择"ABS","收缩"修改为1.006,其余无须操作,如图 3-1 所示,单击"确定"按钮,完成项目的初始化。

此时,在装配导航器中已经导入了 Mold.V1 模板,如图 3-2 所示。

#### 3.1.3 模具设计验证

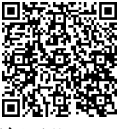

 在"注塑模向导"工具条中,单击"部件验证"工 具区域的"模具设计验证"图标 ,弹出"模具设计验证"
 对话框,在"检查器"区域中,勾选"铸模部件质量"和
 "模型质量"选项,然后单击"执行 Check-Mate"图标 →进行计算,如图 3-3 所示。

2. 单击"关闭"按钮, HD3D 工具导航器显示分析结果为"通过"或"通过但带信息"。

3. 移动鼠标至图形区选定图标位置 🖬,分析结果显示"通过但带信息"的内容,说明 拔模角为-3°~0°,其范围内共有192个对象面,并以蓝色显示此192个对象面,可以通过 移动和旋转对象来查看这些对象面。

#### 3.1.4 检查壁厚

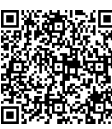

1. 在"注塑模向导"工具条中,单击"部件验证"工具区域的"检查壁厚"图标图, 弹 出"检查壁厚"对话框,如图 3-4 所示。

2. 系统自动找到塑件,在"体"区域中选择体的数量为1。单击"处理结果"区域中的 "计算厚度"图标 5,图形区显示计算结果。单击"确定"按钮,退出"检查壁厚"对话框。

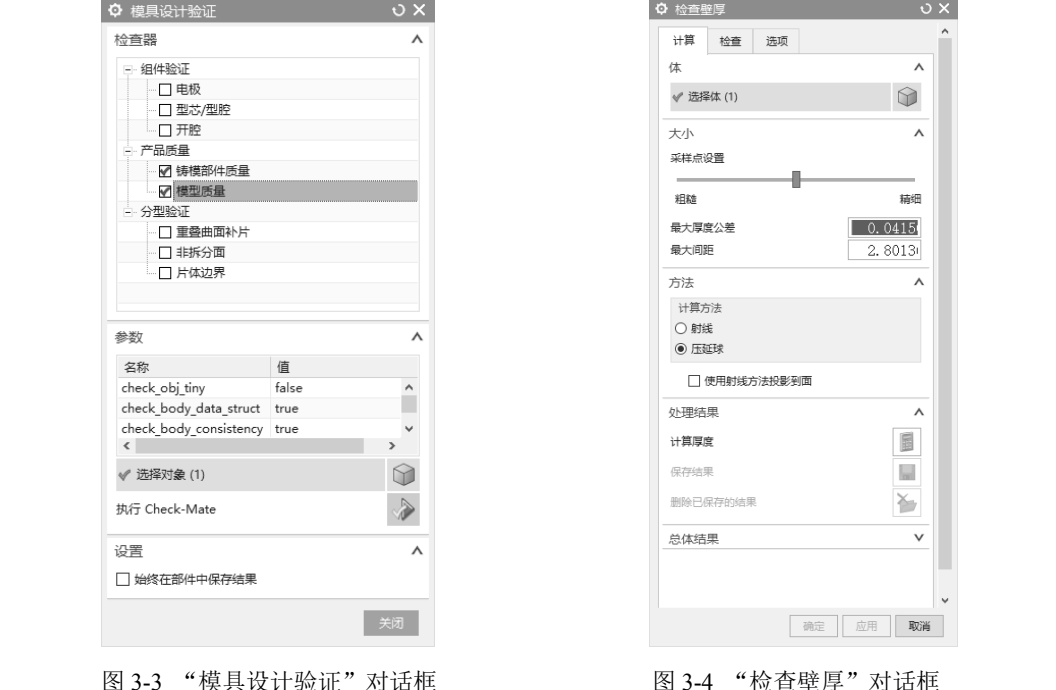

#### 模具坐标系 32

1. 单击"注塑模向导"工具条中的"模具坐标系"图标长, 弹出"模具坐标系"对话框,如图 3-5 所示。

2. 在"模具坐标系"对话框中的"更改产品位置"区域中 勾选"选定面的中心"选项,选择产品的底平面,单击"确定" 按钮,完成模具坐标系的设计。

图 3-4 "检查壁厚"对话框

|          | ¢, |
|----------|----|
|          | 更  |
| 自然理解的    | 0  |
| " 图标 [2] | ۲  |

| ◎ 模具坐标系    |    |    | υx |
|------------|----|----|----|
| 更改产品位置     |    |    | ^  |
| ○ 当前 WCS   |    |    |    |
| ○ 产品实体中心   |    |    |    |
| ● 选定面的中心   |    |    |    |
| ★ 选择对象 (0) |    |    |    |
| 锁定 XYZ 位置  |    |    | ^  |
| □ 锁定 X 位置  |    |    |    |
| □ 锁定 Y 位置  |    |    |    |
| □ 锁定 Z 位置  |    |    |    |
|            | 确定 | 应用 | 取消 |

图 3-5 "模具坐标系"对话框

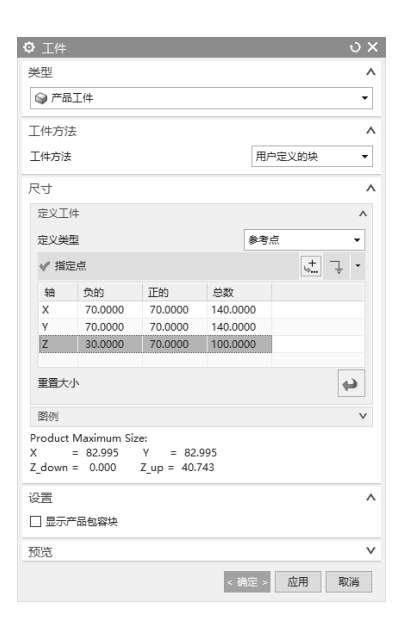

## 3.3 工件

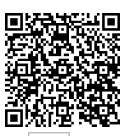

1. 单击"注塑模向导"工具条中"工件"图标 🗇,弹 出"工件"对话框,"类型"选择"产品工件","定义类型" 选择"参考点",X、Y轴的"负的"和"正的"的数值均修 改为 70、70, Z 轴的"负的"和"正的"的数值修改为 30、 70, 如图 3-6 所示。

2. 单击"确定"按钮,完成工件的设计。

## 3.4 型腔布局

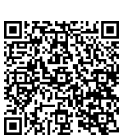

1. 在"注塑模向导"工具条的"主要"工具区域中单 击"型腔布局"图标门,弹出"型腔布局"对话框,如 图 3-7 所示。

图 3-6 "工件" 对话框

2. 在"布局类型"区域中选择"指定矢量"右侧的下 拉小三角,选择 YC,"平衡布局设置"区域的"型腔数"选项选择 2,在"生成布局"区域 中,单击"开始布局"图标[1],即可在 YC 方向上生成一模二腔,在"编辑布局"区域中, 单击"自动对准中心"图标田,一模二腔的成型零件即可自动对准中心。

3. 在"编辑布局"区域中,单击"编辑插入腔"图标参,进入"插入腔"对话框,如 图 3-8 所示。

4. 在"插入腔"对话框的"目录"选项卡中,修改"R"(圆角)的大小为10,单击"应 用"按钮, 再单击"取消"按钮, 返回到"型腔布局"对话框, 单击"关闭"按钮, 完成插 入腔的设计。此时,可在装配导航器的"top"装配目录下的"misc"组件中查看或关闭查看 插入腔零件。

> ✿ 插入腔 目录 尺寸 目录 无 マ 分类 无 マ

| ◎ 型腔布局    |   | ບ X                    |
|-----------|---|------------------------|
| 产品        |   | ^                      |
| ✔ 选择体 (1) |   | $\widehat{\mathbf{Q}}$ |
| 布局类型      |   | ٨                      |
| 矩形        |   | •                      |
| ● 平衡 ○ 线性 |   |                        |
| ★ 指定矢量    |   | × ut. 💅 -              |
| 平衡布局设置    |   | ^                      |
| 型腔数       | 2 | •                      |
| 间隙距离      | 0 | mm 🔻                   |
| 生成布局      |   | ٨                      |
| 开始布局      |   | r.                     |
| 编辑布局      |   | ^                      |
| 编辑插入腔     |   |                        |
| 变换        |   | * <b>□</b>             |
| 移除        |   | ×                      |
| 自动对准中心    |   |                        |
|           |   | 关闭                     |

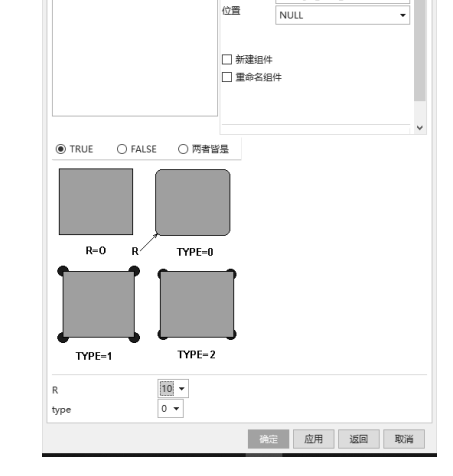

2

duangai\_misc\_00-

图 3-7 "型腔布局"对话框

•( 40 )•

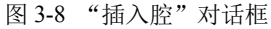

## 3.5 分型设计

#### 3.5.1 检查区域

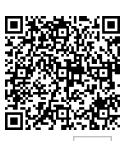

1. 在"注塑模向导"工具条中,单击"分型刀具"工具区域中的"检查区域"图标, 弹出"检查区域"对话框,在"计算"洗项卡的"计算"区域中,勾选"全部重置"洗项, 单击"计算"图标 📓 进行分析, 如图 3-9 所示。

2. 计算完成,"计算"区域颜色将变灰。选择"面"选项卡,单击"设置所有面的颜色" 图标 2, 将各种样本指定的颜色应用到对应的面上, 如图 3-10 所示。此时, 可以查看面拔模 角和底切面的数量。

3. 洗择"区域"洗项卡,单击"设置区域颜色"图标》,显示颜色样本当前识别的型腔、 型芯和未定义面的模型面颜色。在"未定义区域"区域中,勾选"交叉竖直面"选项,在"指 派到区域"区域中,勾选"型芯区域"选项,单击"应用"按钮,如图 3-11 所示。单击"确 定"按钮,完成检查区域设计。

| 计算 面 区域 信息                              |          | 计算 面 区域 信息                              | î          | 计算 面 区域 信息    |         |
|-----------------------------------------|----------|-----------------------------------------|------------|---------------|---------|
| 产品实体与方向                                 | ^        | ☑ 高亮显示所选的面                              |            | 定义区域          |         |
| ✔ 选择产品实体 (1)                            |          | 面拔模角                                    | ^          | 型腔区域          | 38      |
| ↓ 「「」」 「「」」 「」」 「」」 「」」 「」」 「」」 「」」 「」」 | . t ta - | 拔模角限制                                   | 3. 0000( 🕽 | 适明度:          | _       |
| V THAEDONE/JPJ                          | <u></u>  | 限制                                      | 数量 颜色      |               |         |
| 计算                                      | ~        |                                         | 271        | 型芯区域          | 229     |
| 选项                                      |          | □ IEB) >= 3.0                           | 21         | 透明度:          |         |
| ○ 保持现有的                                 |          | □ 照直 = 0.00                             | 5          |               |         |
| ○ 仅编辑区域                                 |          | □ ① □ □ □ □ □ □ □ □ □ □ □ □ □ □ □ □ □ □ | 192        | 未定义区域         | 4       |
| ● 全部重置                                  |          | □ 负的 >= 3.0                             | 0 36       | □ 交叉区域面       |         |
|                                         |          | いまたもある                                  | E E        | ☑ 交叉竖直面       |         |
| 计算                                      |          | <b>反且所有叫的</b> 获已                        |            |               |         |
|                                         |          | 底切                                      | ^          | 设置区域颜色        | <u></u> |
|                                         |          | □ 交叉面                                   | 0          | <b>将巡到区</b> 4 |         |
|                                         |          | □ 底切区域:                                 | 0          |               | 0       |
|                                         |          | □ 底切边:                                  | 0          |               | y       |
|                                         |          | 透明度                                     | ^          | ○ 型腔区域        |         |
|                                         |          | 洗完的面:                                   |            |               |         |
|                                         |          |                                         |            | 记罢            |         |
|                                         |          | 未选定的面:                                  |            | 公刑任           |         |
|                                         |          |                                         |            | ノ主義           | 4       |
|                                         |          | ~^                                      |            | ☑ 分型边         | 16      |
|                                         |          |                                         | ~          | ☑ 不完整环        | 0       |
|                                         |          | 面拆分                                     |            |               |         |
|                                         | · ·      | 面拔模分析                                   |            |               |         |
| 确定                                      | 应用 取消    | 确定                                      | 应用 取消      | 确定            | 应用      |

图 3-9 "计算"选项卡 图 3-10 "面"选项卡

图 3-11 "区域"选项+

#### 3.5.2 曲面补片

1. 单击"分型刀具"工具区域中的"曲面补片"图标 , 弹出"边补片"对话框, "环选择"区域中,"类型"选择"体",在图形区中选择塑件体,系统将自动找到塑件内部的 开口部位,有4个封闭环,单击"应用"按钮,再单击"取消"按钮,如图 3-12 所示。

2. 完成曲面补片,如图 3-13 所示。

| ✿ 边补片                    | υx       |
|--------------------------|----------|
| 环选择                      | ٨        |
| 类型                       | 🕥 体 🗸    |
| 选择体 (0)                  |          |
| 环列表                      | ^        |
| ✅ 选择环 (4)                |          |
| 列表                       | ^        |
| 环 1<br>环 2<br>环 3<br>环 4 | X        |
| 选择参考面 (0)                |          |
| 切换面侧                     | ~        |
| 设置                       | ٨        |
| ☑ 作为曲面补片                 |          |
| 补片颜色                     |          |
|                          | 确定 应用 取消 |

图 3-12 "边补片"对话框

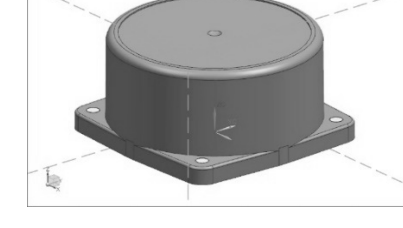

图 3-13 曲面补片

## 3.5.3 定义区域

在"分型刀具"工具区域中单击"定义区域"图标公,出现"定义区域"对话框,在"设置"区域中勾选"创建区域"和"创建分型线"选项,如图 3-14 所示。单击"确定"按钮, 完成定义区域的设计。

## 3.5.4 设计分型面

 在"分型刀具"工具区域中,单击"设计分型面"图标 ▲,弹出"设计分型面"对 话框,如图 3-15 所示。

| A            |       |      |
|--------------|-------|------|
| V ZLUN       |       | 0 ^  |
| 定义区域         |       | ^    |
| 区域名称         | 数量    | 图层   |
| 所有面          | 271   |      |
| ✔ 未定义的面      | 0     |      |
| 🕒 型腔区域       | 38    | 28   |
| ③型芯区域        | 233   | 27   |
| 1 新区域        | 0     | 29   |
|              |       |      |
|              |       |      |
|              |       |      |
| <            |       | >    |
| 创建新区域        |       | Š    |
| √ 选择区域面 (0)  |       |      |
|              |       | ~    |
| 搜索区域         |       |      |
| 设置           |       | ^    |
| ☑ 创建区域       |       |      |
|              |       |      |
|              |       |      |
| 面属性          |       | ^    |
| 颜色           |       |      |
| 透明度选项        |       |      |
| ○ 选定的面 ④ 其他面 | i     |      |
| 0            |       |      |
|              |       |      |
| 0            |       | 100  |
| -            |       | 100  |
|              | 确定 应用 | 月 取消 |
|              | 121   |      |

图 3-14 "定义区域"对话框

| 设计分型面        |          | ა x     |
|--------------|----------|---------|
| 分型线          |          | ^ ^     |
| ✔ 选择分型线 (16) |          | 5       |
| 分型段          |          | ^       |
| 分型段          | 删除分型面    | 分型线数:   |
| I 66 1       | X        | 10      |
|              |          |         |
|              |          |         |
| 创建分型面        |          | ^       |
| 方法           |          |         |
|              | B        |         |
| ✔ 第一方向       | ×        | t †# -  |
| ✔ 第二方向       | $\times$ | 1. †# • |
| ☑ 调整所有方向的大小  |          |         |
| ☑ 使用默认保留边    |          |         |
| 自动创建分型面      |          | ^       |
| 自动创建分型面      |          |         |
| 删除所有现有的分型面   |          | ×       |
| 编辑分型线        |          | ^       |
| ✔ 选择分型线 (0)  |          | 5       |
| 遍历分型线        |          | Å.      |
|              | 确定应      | 用取消     |

图 3-15 "设计分型面"对话框

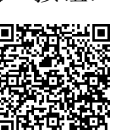

2. 在"设计分型面"对话框的"创建分型面"区域的"方法"中,默认选择"有界平面" 一,在图形区中可以拖动手柄调节分型面的大小,但必须保证分型面大于工件的虚线框,单 击"确定"按钮,完成分型面的设计。

#### 3.5.5 定义型腔和型芯

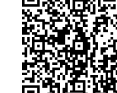

1. 在"分型刀具"工具区域中,单击"定义型腔和型 芯"图标2,出现"定义型腔和型芯"对话框,如图 3-16 所示。

 在"选择片体"区域中,勾选"所有区域",单击 "确定"按钮,弹出"查看分型结果"对话框,确认方向是 否正确。如果方向有误,可以先单击"法向反向"按钮再 单击"确定"按钮;确认方向无误后,单击"确定"按钮, 完成型腔的定义。

3. 返回"定义型腔和型芯"对话框,单击"确定"按 钮,完成型芯的定义。

4. 在装配导航器中选中 "parting", 单击右键后出现快 速编辑菜单, 选择 "在窗口中打开父项"选项, 然后选择 图 3-16 "定义型腔和型芯"对话框 "top", 图形区显示完成分型后的模型, 装配导航器显示完整模型目录。

## 3.6 模架库

1. 在"注塑模向导"工具条的"主要选项"区域中单击"模架库"图标, 左侧弹出 "重用库"导航器,"重用库"中模架的"名称"选择"LKM\_TP","成员选择"选择"FC", 弹出"模架库"对话框,如图 3-17 所示。

| ▶ 模架库                                      |       | 03         |
|--------------------------------------------|-------|------------|
| ✔ 选择项 (FC)                                 |       | "          |
| 部件                                         |       | ^          |
| (4)(1)(1)(1)(1)(1)(1)(1)(1)(1)(1)(1)(1)(1) |       | - <b>A</b> |
|                                            |       | Ψ          |
| □ 概念设计                                     |       |            |
| 🗌 重命名组件                                    |       |            |
|                                            |       |            |
| 洋细信息                                       |       | ,          |
| 名称                                         | 值     |            |
| rn ▼ index                                 | 2340  | ^          |
| r ▼ EG_Guide                               | 1:ON  |            |
| m ▼ AP_h                                   | 100   |            |
| m <sup>®</sup> ▼ BP_h                      | 80    |            |
| TYPE                                       | 0:M   |            |
| n ves_n                                    | 2     |            |
| m ▼ Mold_type                              | 280:1 |            |
| w shorten_ej                               | 10    |            |
| 🕤 🔻 shift_ej_screw                         | 4     |            |
| mold_w                                     | 230   |            |
| mold_l                                     | 400   |            |
| move_open                                  | 0     |            |
| ePEE fix open                              | 1     | ~          |
| index                                      |       | 2340 mm 👻  |
| 公署                                         |       | ,          |
| ×11                                        |       |            |
| 编辑注册器                                      |       | R          |
| 编辑数据库                                      |       |            |
|                                            |       | 确定 应用 取消   |

图 3-17 "模架库"对话框

| 章 定义型腔和型芯 | t • • × |
|-----------|---------|
| 类型        | ^       |
| 🕵 区域      | •       |
| 选择片体      | ^       |
| 区域名称      |         |
| - ◎ 所有区域  |         |
|           |         |
| - 15 型心区域 |         |
|           |         |
|           |         |
| 选择片体 (0)  |         |
| 抑制        | ^       |
| 抑制分型      |         |
| 设置        | ^       |
| 🗌 没有交互查询  |         |
| 缝合公差      | 0. 1000 |
|           | 确定应用 取消 |

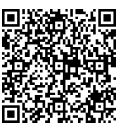

2. 在"模架库"对话框的"详细信息"区域中修改参数值如表 3-1 后,单击"确定"按钮,系统完成模架的导入,然后关闭弹出的属性不匹配的信息提示窗口。

| 名 称       | 值     |
|-----------|-------|
| index     | 2340  |
| Mold_type | 280:I |
| fix_open  | 1     |
| EJB_open  | -5    |

| 表 3-1 修改模架参数值 | 表 |
|---------------|---|
|---------------|---|

3. 此时查看模架,发现参数略有不合理。再次单击"模架库"图标,在弹出的"模架库"对话框中修改参数,修改"index"的值为2335,"EG\_Guide"的值为"0:OFF","Mold\_type"的值为"280:I","fix\_open"的值为0,"move\_open"的值为1,单击"确定"按钮,完成模架的调入。

| > 标准件管理                         |      |            | J           |
|---------------------------------|------|------------|-------------|
| ✔ 选择项 (SBTME)                   |      |            | íí          |
| 部件                              |      |            |             |
| 注:[2] 注:(+ (0)                  |      |            | <u>.</u> ф. |
| 达学(示)(世(中(0))                   |      |            | Ψ           |
| <ul> <li>添加实例 〇 新建组件</li> </ul> |      |            |             |
| 🗌 概念设计                          |      |            |             |
| □ 重命名组件                         |      |            |             |
|                                 |      |            | 2 i         |
| 放置                              |      |            |             |
| 父                               |      | duangai_mi | sc_004 🔻    |
| 位置                              |      | NULL       | •           |
| 引用集                             |      | TRUE       | -           |
| 详细信息                            |      |            |             |
| 名称                              | 值    |            |             |
| df ▼ D                          | 8    |            | ^           |
| SR SR                           | 10.5 |            |             |
| off ▼ P                         | 2    |            |             |
| 🕤 🔻 Shape                       | None |            |             |
| 🕤 🔻 Head_Cut                    | None |            |             |
| L                               | 0    |            |             |
| A                               | 0.5  |            | ~           |
| 设置                              |      |            | /           |
| 编辑注册路                           |      |            | (D)         |
| - ALGUERY LE JUS HIM            |      |            |             |
| 编辑数据库                           |      |            |             |
|                                 |      |            |             |
|                                 | ā    | 施定 应用      | 取消          |
|                                 |      |            |             |

图 3-18 "标准件管理"对话框

3.7 浇注系统设计

## 3.7.1 浇口套设计

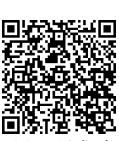

1. 在"注塑模向导"工具条的"主要"工具区域中 单击"标准件库"图标上, 左侧弹出"重用库"导航器, "重用库"导航器中"名称"选择"MISUMI"下的"Sprue Bushing", "成员选择"选择"SBTME", 弹出"标准件管 理"对话框, 如图 3-18 所示。

2. 在"标准件管理"对话框的"详细信息"区域中, 修改"D"的值为 12, 修改"P"的值为 2.5, 修改"L" 的值为 30, 修改"A"的值为 3, 修改"G"的值为 4, 修改"V"的值为 10, 单击"应用"按钮, 完成浇口套 的调入。

3. 此时"标准件管理"对话框中的内容略有改变, 在"标准件管理"对话框的"部件"区域中,单击"重定 位"图标 , 弹出"移动组件"对话框,在"变换"区域

中,将"运动方式"修改为"距离","指定矢量"选择 ZC

方向,距离输入 140,单击"应用"按钮,浇口套位置变换到指定位置,再单击"取消"按钮,退出"标准件管理"对话框,完成浇口套的设计。

#### 3.7.2 定位圈设计

44

1. 在"注塑模向导"工具条的"主要"工具区域中单击"标准件库"图标 , 左侧弹出"重用库"导航器,"名称"选择"FUTABA\_MM"下的"Locating Ring Interchangeable", "成员选择"选择右边的"Locating Ring",弹出"标准件管理"对话框,如图 3-19 所示。 2. 在"详细信息"区域中,修改"BOLT\_CIRCLE"的值为 80,单击"应用"按钮,关闭弹出的信息框,单击"取消"按钮,完成定位圈的设计。

#### 3.7.3 分流道设计

1. 在装配导航器中,取消定模流道板"r-piate"和定模座板"t-piate"的显示。

2. 在"注塑模向导"工具条的"主要"工具区域中单击"设计填充"图标 , 在左侧 "重用库"导航器的"成员选择"中,选择"Runner[2]",弹出"设计填充"对话框,如图 3-20 所示。

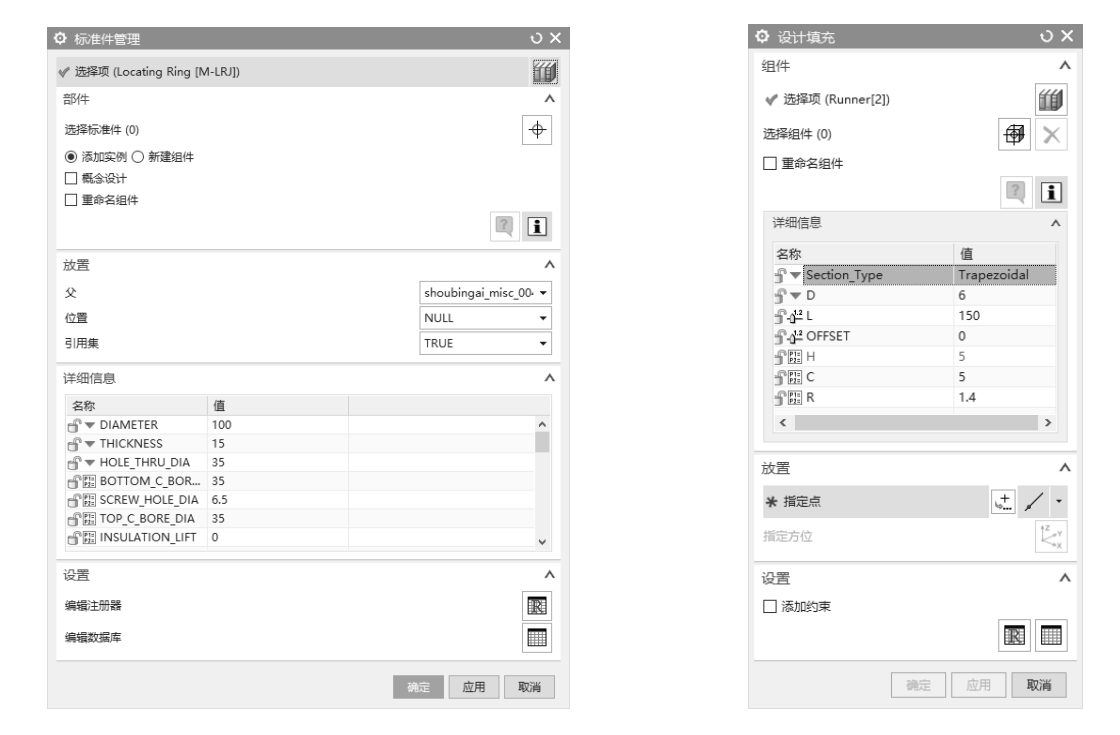

图 3-19 "标准件管理"对话框

图 3-20 "设计填充"对话框

3. 在"设计填充"对话框的"详细信息"区域中,修改"Section\_Type"的值为"Trapezoidal", 修改"D"的值为6,修改"L"的值为150,修改"H"的值为5。单击"放置"区域中的"指

定点"图标,↓, 弹出"点"对话框,"类型"选择"光标位置",↓, 输入 *X、Y、Z* 的坐标分别为0、0、100,显示分流道的初步位置,单击"确定"按钮,退出"点"对话框。

4. 单击"设计填充"对话框中"放置"区域的"指定方位"的操控器图标 点, 在图形区中选择 XC 和 YC 轴间圆弧上的点, 输入角度值 90, 如图 3-21 所示, 按下回车键后, 分流道旋转 90°。 在"设计填充"对话框中, 单击"取消"按钮, 完成分流道的设计。

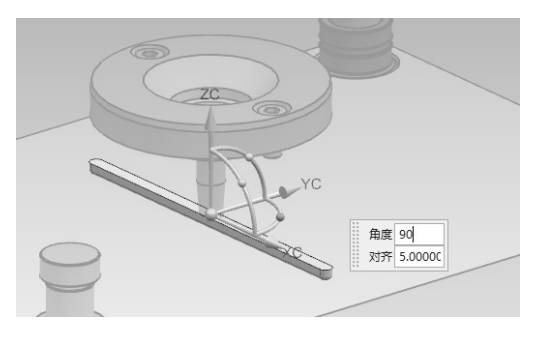

图 3-21 分流道旋转

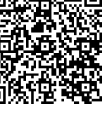

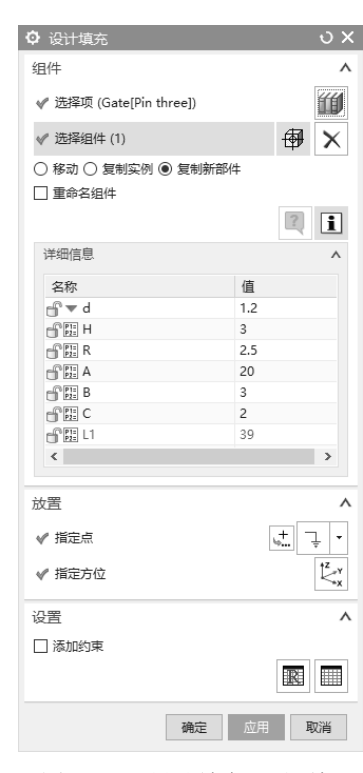

图 3-22 "设计填充"对话框

## 3.7.4 点浇口设计

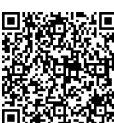

1. 在注塑模向导工具条的"主要"工具区域 **试验 2.** 中单击"设计填充"图标 , 在左侧"重用库"导航器的"成员选择"中,选择"Gate[Pin three]",弹出"设计填充"对话框,"设计填充"对话框如图 3-22 所示。

2. 在"设计填充"对话框的"详细信息"区域中,修改 "d"的值为 1.2,修改"L1"的值为 39。单击"放置"区域 中的"选择对象"选项,在图形区中选择塑件顶面凹槽的圆 心,单击"应用"按钮。选择"放置"区域中的"指定点" 图标,弹出"点"对话框,输入*X、Y、Z*的坐标为(0, -70,0),显示点浇口的位置,单击"确定"按钮,退出"点" 对话框。

3. 在"设计填充"对话框的"组件"区域中,选择"复制新部件"选项,选择"放置"区域中的"指定点"图标+, 弹出"点"对话框,输入 X、Y、Z 的坐标为(0,70,0), 单击"确定"按钮,退出"点"对话框。单击"应用"按钮, 单击"取消"按钮,退出"设计填充"对话框,完成点浇口 的设计。

## 3.8 推出机构设计

## 3.8.1 推杆设计

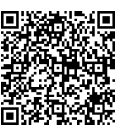

1. 单击左侧装配导航器,勾选"core"零件和"movehalf"部件,图形区显示型芯和动 模组件,其余部件不可见。

2. 在"注塑模向导"工具条的"主要"工具区域中单击"标准件库"图标 3. 左侧弹出"重用库"导航器,"名称"选择"FUTABA\_MM"下的"Ejector Pin","成员选择"选择 左边的"Ejector Pin Straight",弹出"标准件管理"对话框,如图 3-23 所示。

3. 在"标准件管理"对话框的"详细信息"区域中,修改"CATALOG\_DIA"的值为 8.0, 修改"CATALOG\_LENGTH"的值为 200,单击"应用"按钮,进入"点"对话框,为顶杆 指定位置。

4. 调整视图为俯视图方向,输入*XC、YC*坐标为(23,-93),单击"确定"按钮,生成 第一个推杆。

5. 依次输入 XC、YC 坐标为(-23, -93)、(-23, -47)、(23, -47),依次单击"确定" 按钮,完成其余 3 个推杆的设计。单击"取消"按钮,返回到"标准件管理"对话框。在"标 准件管理"对话框中,单击"取消"按钮。

#### 3.8.2 推杆后处理

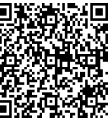

1. 在"注塑模向导"工具条的"注塑模工具"工具区域中单击"修边模具组件"图标 🛓

弹出"修边模具组件"对话框,如图 3-24 所示。

| <ul> <li>◆ 选择项 (Ejector Pin Straight [EJ, EH, EQ, EA])</li> <li>部件         <ul> <li>部件</li></ul></li></ul>                                                                                                    | ✿ 标准件管理                     |                   | ა        |
|----------------------------------------------------------------------------------------------------|-----------------------------|-------------------|----------|
| 部件<br>法择标量件(0)<br>● 添加突例 ○ 新建组件<br>□ 概念设计<br>□ 重命名组件<br>② 添加突例 ○ 新建组件<br>□ 重命名组件<br>② 添加突例 ○ 新建组件<br>□ 重命名组件<br>② 配置<br>本<br>父<br>位置<br>● OINT<br>● OINT<br>● OINT<br>● OINT<br>● OINT<br>● OINT<br>● OINT<br>● OINT<br>● OINT<br>● OINT<br>● OINT<br>● OINT<br>● OINT<br>● OINT<br>● OINT<br>● OINT<br>● CATALOG<br>E J<br>● CATALOG DIA<br>8.0<br>● CATALOG DIA<br>8.0<br>● CATALOG DIA<br>8.0<br>● CATALOG DIA<br>● CATALOG DIA<br>● OINT<br>● CATALOG DIA<br>● OINT<br>● CATALOG DIA<br>● OINT<br>● CATALOG DIA<br>● OINT<br>● CATALOG DIA<br>● OINT<br>● CATALOG DIA<br>● OINT<br>● CATALOG DIA<br>● OINT<br>● CATALOG DIA<br>● OINT<br>● CATALOG DIA<br>● OINT<br>● CATALOG DIA<br>● OINT<br>● CATALOG DIA<br>● OINT<br>● OINT<br>● | ✔ 选择项 (Ejector Pin Straight | [EJ, EH, EQ, EA]) | <b>"</b> |
| 送择标准件(0)       ●         ● 活加突例 ● 新建組件       ■         ■ 概念设计       ■         ■ 重命名組件       ●         放置       ▲         父       duangai_prod_002 •         位置       POINT •         引用集       TRUE •         详细信息       ▲         ダ       佰息         ① ◆ CATALOG_DIA       8.0         ① ◆ CATALOG_DIA       8.0         ① ◆ CATALOG_DIA       8.0         ① ◆ CATALOG_DIA       8.0         ① ◆ CATALOG_DIA       8.0         ① ◆ CATALOG_DIA       8.0         ① ◆ CATALOG_LENGTH       200         ⑦ ♥ SIDE       B         ② ②       ●         ② ②       ●                                                                                                    | 部件                          |                   | ^        |
| ● 添加突例 〇 新建組件<br>■ 添会设计<br>■ 重命名组件<br>② 置<br>並置<br>文<br>位置<br>● 四 1<br>可<br>● 添加突例 〇 新建組件<br>■ 重命名组件<br>② 置<br>② 置<br>○ 1<br>○ 1<br>○ 1<br>○ 1<br>○ 1<br>○ 1<br>○ 1<br>○ 1                                                                                                    | 洗择标准件 (0)                   |                   |          |
| <ul> <li>● 新成組织的 () 新成組织的 ()</li> <li>● 新成組织的 ()</li> <li>● 新成組织的 ()</li> <li>● 新成組织的 ()</li> <li>● 重命名組件</li> <li>● 武置</li> <li>● 文</li> <li>● ○ ○ ○ ○ ○ ○ ○ ○ ○ ○ ○ ○ ○ ○ ○ ○ ○ ○ ○</li></ul>                                                                                                    |                             |                   | т        |
| □ measeri         □ 重命名組件            값置             沈置         ▲         《         ①         【         ①         ①                                                                                                    |                             |                   |          |
|                                                                                                    | □ 幅ふ夜口                      |                   |          |
| 放置 ん<br>父<br>位置<br>JI用集<br>「 採細信息<br>本<br>名称<br>低<br>本<br>名称<br>低<br>本<br>合<br>本<br>本<br>名称<br>低<br>本<br>本<br>名称<br>低<br>本<br>本<br>本<br>本<br>本<br>本<br>本<br>本<br>本                                                                                                    |                             | 0                 | <b>i</b> |
| ☆ duangai prod_002 ▼<br>位置 POINT ▼<br>引用集 TRUE ▼<br>洋細信息 ▲<br>茶 CATALOG EJ<br>G ▼ CATALOG EJ<br>G ▼ CATALOG EJ<br>G ▼ CATALOG EJ<br>G ▼ CATALOG EJ<br>G ▼ CATALOG ENGTH 200<br>G ▼ FIT_DISTANCE 5<br>G ▼ SIDE B ↓<br>CATALOG_LENGTH 200 mm ↓                                                                                                    | 放置                          |                   | ^        |
| 位置<br>可用集<br>POINT<br>引用集<br>花畑信息<br>本<br>谷称<br>個<br>● CATALOG EJ<br>● CATALOG EJ<br>● CATALOG EJ<br>● CATALOG EJ<br>● CATALOG ENGTH<br>200<br>● CATALOG LENGTH<br>200<br>● CATALOG LENGTH<br>CATALOG LENGTH<br>CATALOG LEN                                                                                                    | Ŷ                           | duangai prod      | 002 -    |
| 3/用集 TRUE ▼<br>详細信息 ▲<br>名称 值<br>● ▼ CATALOG EJ<br>● ▼ CATALOG LENGTH 200<br>● ▼ HEAD TYPE 1<br>● ▼ FIT_DISTANCE 5<br>● ▼ SIDE B ↓<br>CATALOG_LENGTH 200 mm ▼                                                                                                    | 位置                          | POINT             | •        |
| FHMIE     A       詳細信息     ▲       名称     值       ③ ▼ CATALOG     EJ       ⑤ ▼ CATALOG_LENGTH     200       ⑤ ▼ HEAD_TYPE     1       ⑤ ▼ FIT_DISTANCE     5       ⑤ ▼ SIDE     B       ♡ ▼ SIDE     B       ② ▼ SIDE     A                                                                                                    | 引用生                         | TRUE              | •        |
| 详细信息<br>名称<br>低<br>マ CATALOG EJ<br>マ CATALOG EJ<br>マ CATALOG LENGTH<br>200<br>マ CATALOG_LENGTH<br>200<br>マ FIT_DISTANCE 5<br>マ SIDE<br>B<br>CATALOG_LENGTH<br>200 mm ↓<br>ど<br>200 mm ↓                                                                                                    | 5101396                     | inde              |          |
| 名称     值       ☞ < CATALOG                                                                                                    | 详细信息                        |                   | ^        |
| ☆ CATALOG EJ ^<br>☆ CATALOG_DIA 8.0<br>☆ CATALOG_LENGTH 200<br>☆ W FLAD_TVPE 1<br>☆ W FLT_DISTANCE 5<br>☆ ♥ SIDE B<br>CATALOG_LENGTH 200 mm ♥<br>②置 ^                                                                                                    | 名称                          | 值                 |          |
| G → CATALOG_DIA 8.0<br>CATALOG_LENGTH 200<br>G → HEAD_TYPE 1<br>G → FIT_DISTANCE 5<br>G → SIDE 8<br>CATALOG_LENGTH 200 mm C<br>设置 A                                                                                                    | CATALOG                     | EJ                | ^        |
| G ♥ [CATALOG_LENGTH 200<br>G ♥ HEAD_TVPE 1<br>G ♥ FIT_DISTANCE 5<br>G ♥ SIDE B<br>CATALOG_LENGTH 200 mm ♥<br>设置                                                                                                    | G V CATALOG_DIA             | 8.0               |          |
| Image: Website of the state of the sta                                                                                                    | CATALOG_LENGTH              | 200               |          |
| マ FII_DISTAINCE 5<br>マ SIDE B · · ·<br>CATALOG_LENGTH 200 mm · 降<br>设置                                                                                                    | HEAD_TYPE                   | 1                 |          |
| CATALOG_LENGTH 200 mm 《 资                                                                                                    | SIDE                        | B                 |          |
| CATALOG_LENGTH 200 mm V 资                                                                                                    | U + 565c                    |                   | P4.      |
| 设置 ^                                                                                                    | CATALOG_LENGTH              | 200 mm            | •        |
|                                                                                                    | 设署                          |                   | ^        |
|                                                                                                    | ×H                          |                   |          |
| 编辑注册器                                                                                                    | 编辑注册器                       |                   | R        |
| 编辑数据库                                                                                                    | 编辑数据库                       |                   |          |
|                                                                                                    |                             |                   |          |
| 确定 应用 取消                                                                                                    |                             | 确定 应用             | 取消       |

图 3-23 "标准件管理"对话框

#### 图 3-24 "修边模具组件"对话框

2. 依次单击图形区的加亮型芯的 4 个推杆,单击"应用"按钮,再单击"取消"按钮, 完成推杆的修剪。

## 3.9 冷却系统设计

#### 3.9.1 型芯冷却设计

#### 一、外接冷却通道设计

1. 在"注塑模向导"工具条的"冷却工具"工具区域中单击"冷却标准件库"图标写, 左侧弹出"重用库"导航器,"名称"选择"COOLING\_UNIVERSAL","成员选择"选择 "Cooling[Moldbase\_core]",弹出"冷却组件设计"对话框,如图 3-25 所示。

2. 在"冷却组件设计"对话框的"详细信息"区域中,修改参数"COOLING\_D"的值为 8,修改"L1"的值为 65,单击"应用"按钮,进入"点"对话框。

3. 修改 XC、YC 坐标的值为(50, -50),单击"确定"按钮,生成第一个冷却通道。修改 XC、YC 的值为(50, -90),单击"确定"按钮,生成第二个冷却通道。单击"取消"按钮,返回到"冷却组件设计"对话框,单击"取消"按钮,退出"冷却组件设计"对话框。

4. 单击左侧装配导航器资源条,取消勾选动模,图形区显示型芯等组件,其余部件不可见。

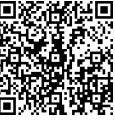

#### 二、环绕冷却通道设计

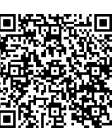

1. 在"注塑模向导"工具条的"冷却工具"工具区域中单击"冷却标准件库" 图标 三, 左侧弹出"重用库"导航器,"名称"选择"COOLING"下的"Water","成员选 择"选择"COOLING HOLE", 弹出"冷却组件设计"对话框, 如图 3-26 所示。

| P1 <del>+</del> |         | ^                | APT1             |                            |      |
|-----------------|---------|------------------|------------------|----------------------------|------|
| 5择标准件 (0)       |         | - <del>0</del> - | 选择标准件 (0)        |                            | ÷    |
| ) 添加实例 〇 新建组件   |         |                  | ● 添加实例 ○ 新建组件    |                            |      |
| ] 重命名组件         |         |                  | □ 重命名组件          |                            |      |
|                 |         | ? <b>i</b>       |                  |                            | li   |
| 5罟              |         | ^                | 放置               |                            | ^    |
| ~ <u></u>       |         |                  | 父                | duangai_cool_0             | • 00 |
| C               | duang   | al_cool_side_t - | 位置               | PLANE                      | -    |
| 置               | POINT   | •                | ★ 选择面或平面 (0)     |                            | +    |
| 旧集              | TRUE    | -                | 引用集              | TRUE                       | •    |
| 細信息             |         | ^                | 送细信自             |                            |      |
| 名称              | 值       |                  | [开如][]思          |                            |      |
| COOLING D       | 6       |                  |                  |                            |      |
| ROTATE          | X RIGHT |                  |                  | PIPE_PLUG                  | î    |
| ¶ ▼ H1          | 15      |                  |                  | ANGLED                     |      |
|                 | 100     |                  | DRILL TIP 2 TYPE | ANGLED                     |      |
| F 🔠 PT          | 1/8     |                  | HOLE 1 DIA       | <um var="">::COOLING</um>  |      |
| PE: PTS         | 1/8     |                  | HOLE_2_DIA       | <um_var>::COOLING</um_var> | ~    |
| 置               |         | _                | 设置               |                            | ^    |
|                 |         |                  | ☑ 关联位置           |                            |      |
| 制度)王册 諸         |         | EK.              | (m+H2+-005R      |                            | HEN  |
| 絹数据库            |         |                  | \$P\$(14)(土刀)省资  |                            |      |
| ( double )      |         |                  | <i>德提新昆库</i>     |                            |      |

图 3-25 "冷却组件设计"对话框 图 3-26 "冷却组件设计"对话框

2. 在"冷却组件设计"对话框的"详细信息"区域中,修改参数"PIPE THREAD"的 值为 "M8", 修改 "HOLE 1 DEPTH" 的值为 20, 修改 "HOLE 2 DEPTH" 的值为 20, 在 "放置"区域中单击"选择面或平面"图标,选择型芯的底面。

3. 单击"应用"按钮,弹出"标准件位置"对话框,输入X、Y的偏置尺寸(50,50)。 4. 图形区显示新建冷却管道位置,单击"应用"按钮,生成第一个冷却管道。

5. 在"标准件位置"对话框中,输入X、Y的偏置尺寸(50,90),单击"应用"按钮, 生成第二个冷却管道。单击"取消"按钮,退出"标准件位置"对话框,返回到"冷却组件 设计"对话框,单击"取消"按钮,退出"冷却组件设计"对话框。

6. 在"注塑模向导"工具条的"冷却工具"工具区域中单击"冷却标准件库"图标 三, 弹出"冷却组件设计"对话框,在"冷却组件设计"对话框的"详细信息"区域中,修改"PIPE THREAD"的值为"M8",修改"HOLE 1 DEPTH"的值为120,修改"HOLE 2 DEPTH" 的值为120,在"放置"区域中单击"选择面或平面"图标,选择型芯的右侧面。

7. 单击"应用"按钮,弹出"标准件位置"对话框,输入X、Y的偏置尺寸(20,15), 单击"应用"按钮,图形区显示新建冷却管道的位置,单击"应用"按钮,生成第三个冷却 管道。

48

8. 在"标准件位置"对话框中,输入X、Y的偏置尺寸(120,15),单击"应用"按钮, 生成第四个冷却管道。单击"取消"按钮,退出"标准件位置"对话框,返回"冷却组件设 计"对话框。单击"取消"按钮,退出"冷却组件设计"对话框。

9. 采用同样的方法创建型芯前侧面的冷却通道,修改"PIPE\_THREAD"的值为"M8", 修改"HOLE\_1\_DEPTH"和"HOLE\_2\_DEPTH"的值为127, 输入*X*、*Y*的偏置尺寸(50, 15)。

10. 同理分别定义"HOLE\_1\_DEPTH"和"HOLE\_2\_DEPTH"的值为 50, X、Y 的偏置尺寸为(50, 15),完成后的冷却管道图形如图 3-27 所示。在操作时为方便操作建议隐藏 另外一个型芯。

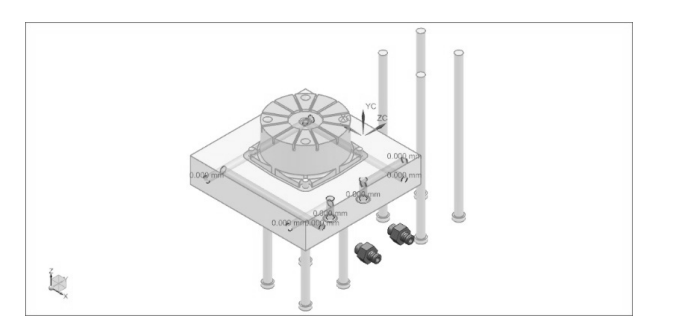

图 3-27 冷却管道图形

#### 3.9.2 冷却通道水塞设计

1. 在左侧装配导航器资源条中,取消勾选"layout"组件,图形区仅显示冷却通道,其余部件不可见。

2. 在"注塑模向导"工具条的"冷却工具"工具区域中单击"冷却标准件库"图标 三, 弹出"冷却组件设计"对话框,在"冷却组件设计"对话框的"部件"区域中,单击"选择 标准件"图标,在图形区中选择一个冷却通道,单击"取消"按钮。

3. 在"注塑模向导"工具条的"冷却工具"工具区域中单击"冷却标准件库"图标 三, 左侧弹出"重用库"对话框,"名称"选择"COOLING"下的"Water","成员选择"选择"PIPE PLUG",弹出"冷却组件设计"对话框。

4. 在"冷却组件设计"对话框中,"详细信息"区域的各参数采用默认值,单击"应用" 按钮,完成第一个水塞的调入,如图 3-28 所示。

5. 采用同样的方法, 创建其余水塞, 如图 3-29 所示。

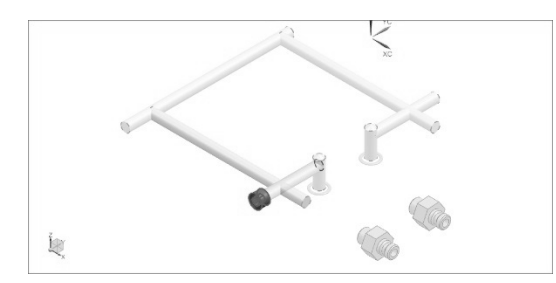

图 3-28 第一个水塞

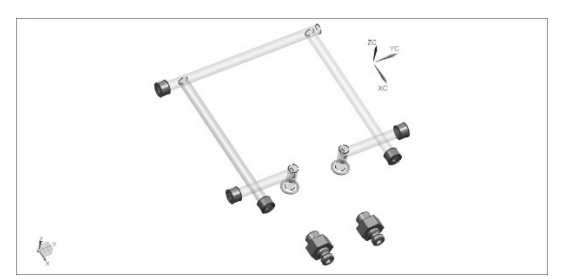

图 3-29 创建其余水塞

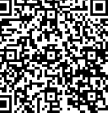

### 3.9.3 镜像型芯冷却通道

1. 在左侧装配导航器资源条中,取消勾选其他零部件,图形区仅显示冷却系统。

2. 单击装配工具条的"组件"工具区域中的"镜像装配"图标 🚯,弹出"镜

像装配向导"对话框,如图 3-30 所示。

3. 单击"下一步"按钮,在图形区中框选所有冷却通道,选定的组件区域列表显示已经 选定的冷却通道组件,如图 3-31 所示。

| 镜像装配向导                                                       |                             | 镜像装配向导                                |                                         |
|--------------------------------------------------------------|-----------------------------|---------------------------------------|-----------------------------------------|
| <ul> <li>● 镜像步骤</li> <li>● ● 次迎使用</li> <li>● 选择组件</li> </ul> | Mirror Assemblies<br>Wizard | ● 镜像步骤<br>● 次迎使用<br>● ● 通 洗猩细性        | Mirror Assemblies<br>Wizard             |
|                                                              | 欢迎使用"镜像装配向导"                | · · · · · · · · · · · · · · · · · · · | 希望镜像哪些组件?                               |
|                                                              | 此向导可帮助您创建镜像组件:              |                                       | 选定的组件                                   |
|                                                              | 对称组件可以重用和重定位。               |                                       | Juangai_ring_moldbase_core_068          |
|                                                              | 非对称组件可以重用和重定位               |                                       | 🗇 duangai_connector_moldbase_core_069   |
|                                                              | 或可经反射后创建新部件。                |                                       | 🗊 duangai_cool_hole_075                 |
|                                                              | 新的反射部件几何体可以关联至原几何体          |                                       | 😑 🚯 duangai_cool_hole_072               |
|                                                              | 或者不关联。                      |                                       | 🗇 duangai_pipe_plug_078                 |
|                                                              |                             |                                       | - 🗊 duangai_connector_moldbase_core_069 |
|                                                              |                             |                                       | Juangai_ring_moldbase_core_068          |
|                                                              |                             |                                       | 🖃 🚯 duangai_cool_hole_072               |
|                                                              |                             |                                       | 🕼 duangai_pipe_plug_078                 |
|                                                              |                             |                                       | = 🚯 duangai_cool_hole_073               |
|                                                              |                             |                                       | 🗇 duangai_pipe_plug_079                 |
|                                                              |                             |                                       |                                         |
|                                                              | < 上一步 下一步 > <b>取満</b>       | 1                                     | < 上一步 下一步> 取満                           |

图 3-30 镜像装配向导 1

图 3-31 镜像装配向导 2

4. 单击"下一步"按钮,弹出如图 3-32 所示对话框。

5. 单击"创建基准平面"图标□,弹出"基准平面"对话框,在"基准平面"对话框 中,"类型"选择"XC-ZC平面",如图 3-33 所示,单击"确定"按钮,返回"镜像装配向导" 对话框。

| 镜像装配向导           |                                       |    |                                  |          |
|------------------|---------------------------------------|----|----------------------------------|----------|
| ● 镜像步骤<br>● 次迎使用 | Mirror Assemblies<br>Wizard           | đ  | ✿ 基准平面                           |          |
| ◎●●选择平面          | 希望使用哪个平面作为镜像平面?<br>选择现有平面或使用按钮创建一个平面。 |    | 类型                               |          |
|                  |                                       |    | L <sup>2</sup> XC-ZC 半回<br>偏罟和参考 |          |
|                  |                                       |    | ● WCS ○ 編<br>距离                  | 到<br>mm  |
|                  |                                       |    | 平面方位                             |          |
|                  |                                       |    | 反向                               |          |
|                  | < 上一步 下一步 >                           | 取消 |                                  | < 确定 > 取 |

图 3-32 镜像装配向导 3

图 3-33 "基准平面"对话框

6. 单击"下一步"按钮,弹出如图 3-34 所示对话框,选择默认的新文件的命名规则和 目录规则。

7. 单击"下一步"按钮,弹出如图 3-35 所示对话框。

8. 在"希望使用什么类型的镜像?"区域中,依次选中组件,在"类型"中单击"关联 镜像"图标,如图 3-36 所示。

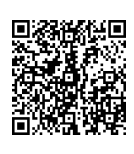

| 镜像装配向导                                |                               | 镜像装配向导                       | 第三章 双分型面注射模设计                          |  |
|---------------------------------------|-------------------------------|------------------------------|----------------------------------------|--|
| ◎ 镜像步骤<br>● 穴迎使用<br>● 流行组件            | Mirror Assemblies             | ● 镜像步骤<br>●● 欢迎使用<br>●● 欢迎使用 | Mirror Assemblies<br>Wizard            |  |
| 4. 选择平面                               | 希望如何命名新部件文件?                  | 西选择平面                        | 希望使用什么类型的镜像?                           |  |
| - ゆ - ☆ 命名策略                          | 命矢抑则                          |                              | 组件 举型                                  |  |
| · · · · · · · · · · · · · · · · · · · | ● 按此作为前缀法加到原名由                | → ◎ 镜像设置                     | duangai connector moldbase cor 🚱 🖌     |  |
|                                       |                               |                              | uangai_cool_hole_075                   |  |
|                                       |                               |                              | duangai_cool_hole_073                  |  |
|                                       | ○用原名曾续子付申                     |                              | 🚽 duangai_pipe_plug_079 🏻 🎯            |  |
|                                       | mirror_                       |                              | 🗇 🗇 duangai_connector_moldbase_cor 🏽 🎯 |  |
|                                       | 目录规则                          |                              | 🖓 duangai_cool_hole_071 🖓              |  |
|                                       | ④ 将新部件添加到与其源相同的目录中            |                              | 😑 🚯 duangai_cool_hole_072 🏻 🦚          |  |
|                                       | ○ 将新部件添加到指定目录                 |                              | 🗤 🇊 duangai_pipe_plug_078 🛛 🎯          |  |
|                                       |                               |                              | - @ duangai_ring_moldbase_core_068 🛛 🎯 |  |
|                                       | F:\UGNX MOLDWIZARD\原始文件\第方 浏览 |                              | 🗄 🖓 duangai cool hole 074 🏻 🚳 🏷        |  |

图 3-34 镜像装配向导 4

图 3-35 镜像装配向导 5

9. 单击"下一步"按钮,弹出"镜像组件"消息框,单击"确定"按钮。10. 返回"镜像装配向导"对话框,界面如图 3-37 所示。

| →镜像步骤<br>⑥ 欢迎使用<br>⑯ 远择组件 | Mirror Assembli<br>Wizard       | es f |               |                                    | E              |
|---------------------------|---------------------------------|------|---------------|------------------------------------|----------------|
| 49 选择平面                   | 希望使用什么类型的镜像?                    |      |               |                                    |                |
| 2 命名策略                    | 组件                              | 举型   |               |                                    |                |
| ◎ - 10 镜像设置               | duangai connector moldbase cor. | . 85 | ○ 結偽結配向量      |                                    |                |
|                           | duangai cool hole 075           | 85   |               |                                    |                |
|                           | - Ra duangai cool hole 073      | 6    | 13 镜像步骤       | Mirror Assembli                    | es :Ξ          |
|                           | duangai pipe plug 079           | 85   | 一 形 欢迎使用      | Mirard                             |                |
|                           | duangai connector moldbase cor. | . 65 |               | Wizaru                             |                |
|                           | duangai cool hole 071           |      | 一 邮 选择平面      | 重命名新部件文件                           |                |
|                           | - 🚱 duangai cool hole 072       | 6    |               | 使用该按钮可命名籍像的部件并设置属性                 |                |
|                           | duangai_pipe_plug_078           | 83   | 10 镜像检查       |                                    |                |
|                           | Juangai_ring_moldbase_core_068  | 83   | → → 🖉 命名新部件文件 | 新文件名                               | 旧文件名           |
|                           | - 🚱 duangai_cool_hole_074       | \$   |               | mirror_duangai_connector_moldbase. | . duangai_coni |
|                           | duangai_pipe_plug_076           | 83   |               | mirror_duangai_cool_hole_0/5       | duangai_coo    |
|                           | duangai_cool_hole_071           | 85   |               | mirror_duangai_cool_hole_0/3       | duangai_coo    |
|                           | = 🚯 duangai_cool_hole_072       | \$   |               | mirror_duangai_pipe_plug_0/9       | duangai_pipe   |
|                           | duangai_pipe_plug_078           | \$   |               | mirror_duangai_connector_moldbase. | . duangai_conr |
|                           | Juangai_ring_moldbase_core_068  | 1    |               | mirror_duangai_cool_hole_071       | duangai_cool   |
|                           | 🖻 🚯 duangai_cool_hole_072       | \$   |               | mirror_duangai_cool_hole_072_1     | duangai_cool   |
|                           | duangai_pipe_plug_078           | 123  |               | mirror_duangai_pipe_plug_078_0     | duangai_pipe   |
|                           |                                 |      |               | mirror_duangai_ring_moldbase_core  | duangai_ring   |
|                           |                                 |      |               | <b>`</b>                           |                |

图 3-36 镜像装配向导 6

图 3-37 镜像装配向导 7

11. 单击"下一步"按钮,弹出如图 3-38 所示对话框。

12. 单击"完成"按钮,完成型芯的冷却通道镜像设计,完成后的冷却通道图形如图 3-39 所示。

| ● 鏡像步骤<br>● 欢迎使用<br>● 选择组件 | Mirror Assemblies<br>Wizard             | 4                                     |     |           |
|----------------------------|-----------------------------------------|---------------------------------------|-----|-----------|
| 49.选择平面                    | 您希望如何定位镜像的实例?                           |                                       |     |           |
| 2 命名策略                     | 镜像组件                                    | 类型 重定位解算方案                            |     |           |
| ♀ 1 - ● 镜像检查               | ₩ 🕼 duangai_connector_moldbase_core_069 | 8                                     | ^   | 100 10    |
|                            | ☆ @ duangai_cool_hole_075               | 85                                    |     | NOS YC YC |
|                            | * 🚱 duangai_cool_hole_073               | 5                                     |     |           |
|                            |                                         | 950 C                                 |     |           |
|                            | ₩ @ duangai_connector_moldbase_core_069 | 95 C                                  |     | ×c & O    |
|                            | ☆  duangai_cool_hole_071                | 950 C                                 |     | 0 A A A   |
|                            | * duangai_cool_hole_072                 | 5                                     | -   |           |
|                            |                                         | 95 -                                  |     |           |
|                            | * 🗊 duangai_ring_moldbase_core_068      | <b>\$</b>                             | ~   |           |
|                            | <                                       | · · · · · · · · · · · · · · · · · · · |     | 0 0       |
|                            | 1/6 🔮 🐉                                 | <b>%</b>                              | ×   |           |
|                            | < 上一步 下一步                               | > 完成 取消                               | - K |           |

图 3-38 镜像装配向导 8

图 3-39 冷却通道

• 51 •

#### 3.9.4 镜像定模冷却通道

1. 单击"装配"工具条"组件"工具区域中的"镜像装配"图标 , 弹出 "镜像装配向导"对话框, 单击"下一步"按钮, 在图形区中框选所有冷却通道,

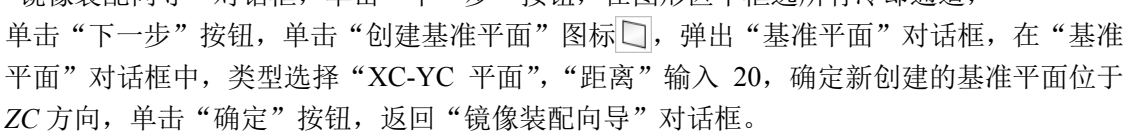

2. 单击"下一步"按钮,选择默认的新文件的命名规则和目录规则,单击"下一步"按钮,在"希望使用什么类型的镜像?"区域中,依次选中组件,在"类型"中单击"关联镜像"图标响,单击"下一步"按钮,弹出"镜像组件"消息框,单击"确定"按钮。

3. 返回"镜像装配向导"对话框,单击"下一步"按钮,再单击"完成"按钮,完成型 芯的冷却通道镜像设计,完成后的冷却通道图形如图 3-40 所示。

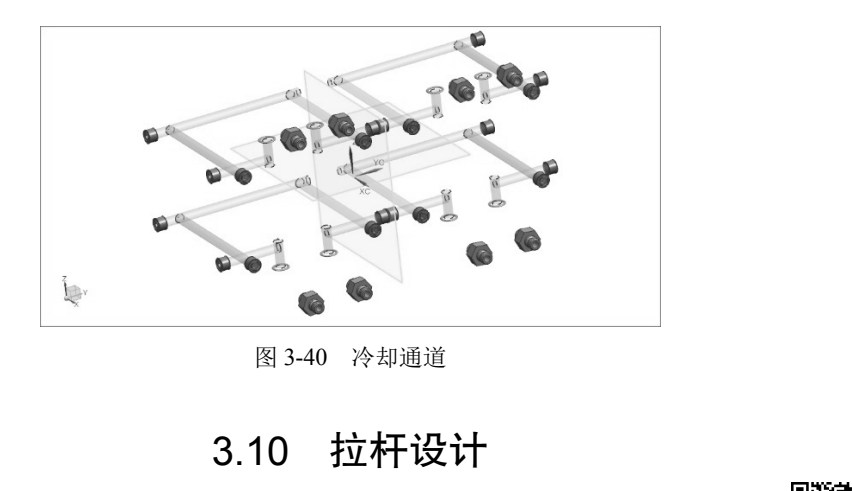

#### 3.10.1 长拉杆设计

1. 在左侧装配导航器中,勾选"moldbase"组件,确认图形区显示动定模、成型零件、 冷却通道。

2. 在"注塑模向导"工具条的"主要"工具区域中单击"标准件库"图标见, 左侧弹出"重用库"导航器, "名称"选择"MISUMI"下的"Mold Opening Controllers", 成员选择"PBTN, PBTK, PBTX (Puller Bolt-Male Type)", 弹出"标准件管理"对话框, 如图 3-41 所示。

3. 在"标准件管理"对话框的"详细信息"区域中,修改"D"的值为 20,修改"E"的值为 20,"放置"区域中的"位置"选项修改为"POINT",单击"应用"按钮,进入"点"对话框,为拉杆指定位置。

4. 在"点"对话框中, 依次输入 4 个点的 XC、YC、ZC 坐标为(95, -118, 0)、(-95, -118, 0)、(95, 118, 0)、(-95, 118, 0), 依次单击"确定"按钮, 再单击"取消"按钮, 返回"标准件管理"对话框。

5. 此时对话框中的内容已经略有变化,在"标准件管理"对话框的"部件"区域中,单击"翻转方向"图标, 拉杆翻转方向。依次在图形区中选择创建的拉杆,依次在"标准件管理"对话框的"部件"区域中,单击"翻转方向"图标, 结果图形如图 3-42 所示。

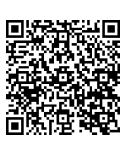

| 标准件管理              |                                | ა x              |
|--------------------|--------------------------------|------------------|
| ✓ 选择项 (PBTN,PBTK,F | PBTX (Puller Bolt -Male Type)) | <b>"</b>         |
| 部件                 |                                | ^                |
| 选择标准件 (0)          |                                | <b></b>          |
| ④ 添加实例 〇 新建组       | 件                              |                  |
| □ 概念设计             |                                |                  |
| 🗌 重命名组件            |                                |                  |
|                    |                                | ? <b>i</b>       |
| <b></b>            |                                |                  |
| 2)<br>2)           |                                | duangai miss 004 |
| 人                  |                                |                  |
| 心里                 |                                |                  |
| 3#27/10            |                                | TRUE             |
| 详细信息               |                                | Λ                |
| 名称                 | 值                              |                  |
| Type               | PBTN                           | ^                |
| <u>0</u> ,▲b       | 20                             |                  |
| en ♥ L<br>en El F  | 20                             |                  |
|                    | 9                              |                  |
| ſſ ∰ K             | 13                             | ¥                |
| D                  |                                | 20 mm 🔻 🍄        |
|                    |                                |                  |
| 设置                 |                                | V                |
|                    |                                | 确定 应用 取消         |
|                    |                                |                  |

图 3-42 结果图形

6. 在"标准件管理"对话框的"部件"区域中,单击"重定位"图标 , 弹出"移动 组件"对话框,如图 3-43 所示。

7. 在"要移动的组件"区域中,单击"选择组件"图标,在图形区中选中所有拉杆。在 "变换"区域中,将"运动"修改为"距离",将"指定矢量"修改为ZC,修改"距离"为-20, 按下回车键。单击"应用"按钮,再单击"取消"按钮,返回到"标准件管理"对话框,单 击"取消"按钮,退出"标准件管理"对话框,完成长拉杆的设计。

#### 3.10.2 短拉杆设计

1. 在左侧装配导航器中,勾选"moldbase"组件,确认图形区显示动定模、成型零件、 冷却通道和长拉杆。

2. 在"注塑模向导"工具条的"主要工具"区域中单击"标准件库"图标 3. 左侧弹出"重用库"对话框,"名称"选择"MISUMI"下的"Mold Opening Controllers","成员选择"选择"PBTN (Puller Bolt)",弹出"标准件管理"对话框,如图 3-44 所示。

3. 在"标准件管理"对话框的"详细信息"区域中,修改"D"的值为16,修改"L"的值为16。按 Ctrl+B 组合键,选中定模座板,隐藏定模座板。在"标准件管理"对话框的"放置"区域中,单击"选择面或平面"图标,选择脱料板上顶面。

4. 单击"应用"按钮,进入"标准件位置"对话框,为拉杆指定位置。

5. 选中螺钉圆心, X、Y的偏置值显示为(92.5,69),单击"应用"按钮,生成第一个 短拉杆。依次选择其余3个位置,单击"应用"按钮,生成其余3个短拉杆。单击"取消" 按钮,返回到"标准件管理"对话框。

6. 在"标准件管理"对话框中,单击"取消"按钮,完成短拉杆的设计。

图 3-41 "标准件管理"对话框

|              |            |          | ♀ 标准件管理                         |       |                 | υx       |
|--------------|------------|----------|---------------------------------|-------|-----------------|----------|
|              |            |          |                                 | olt)) |                 | <b>"</b> |
| 12-1/1-1/H   |            | ~> ×     | 部件                              |       |                 | ^        |
| 移动组件         |            |          | 选择标准件 (0)                       |       |                 | <b>+</b> |
| 移动的组件        |            | ^        | <ul> <li>添加实例 〇 新建组件</li> </ul> |       |                 |          |
| 〃 洗择组件 (4)   |            | +a       | □ 概念设计                          |       |                 |          |
|              |            | 4        | □ 重命名组件                         |       |                 |          |
| 换            |            | ^        |                                 |       | ?               | i        |
| 动            | 💋 距离       | •        | 放置                              |       |                 | ^        |
| 〃 指定矢量       | Xut        | ZC J     | Ŷ                               |       | duangai misc 00 | 4 🔻      |
|              |            |          | 位置                              |       | PLANE           |          |
| 離            | u m        | m 🔻      |                                 |       |                 | 4        |
| 制            |            | ~        | ★ 四半回取十回(0)                     |       |                 | $\Psi$   |
|              |            |          | 引用集                             |       | TRUE            | •        |
| 式            | 不复制        | <b>–</b> | 详细信息                            |       |                 | ^        |
| 置            |            | ^        | 名称                              | 值     |                 |          |
| 仅移动洗完的组件     |            |          | 🖞 🔺 D                           | 10    |                 | ^        |
|              | (本田)(4) 民姓 |          | - Alter_LC                      | OFF   |                 |          |
| 1            | 设州组14/唐1王  |          | Sec.                            | 40    |                 |          |
| 画步骤          |            | 1        | n Fi K                          | 8     |                 |          |
| 」动态定位        |            |          | С H                             | 16    |                 | ~        |
| 移动曲线和管线布置对象  |            |          |                                 |       |                 |          |
| ] 动态更新管线布置实体 |            |          | 设置                              |       |                 | ^        |
| 遊撞检测         |            | ~        | ☑ 关联位置                          |       |                 | _        |
|              |            |          | 编辑注册器                           |       |                 | R        |
| 确            | 定应用        | 取消       |                                 |       | 确定应用            | 取満       |
|              |            |          |                                 |       |                 |          |

图 3-43 "移动组件"对话框

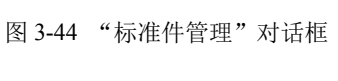

# 

## 3.10.3 拉料杆设计

0

1. 在"注塑模向导"工具条的"主要"工具区域中单击"标准件库"图标 , 左侧弹出"重用库"导航器,"名称"选择"FUTABA\_MM"下的"Sprue Puller","成员选择"选择"Sprue Puller",弹出"标准件管理"对话框,如图 3-45 所示。

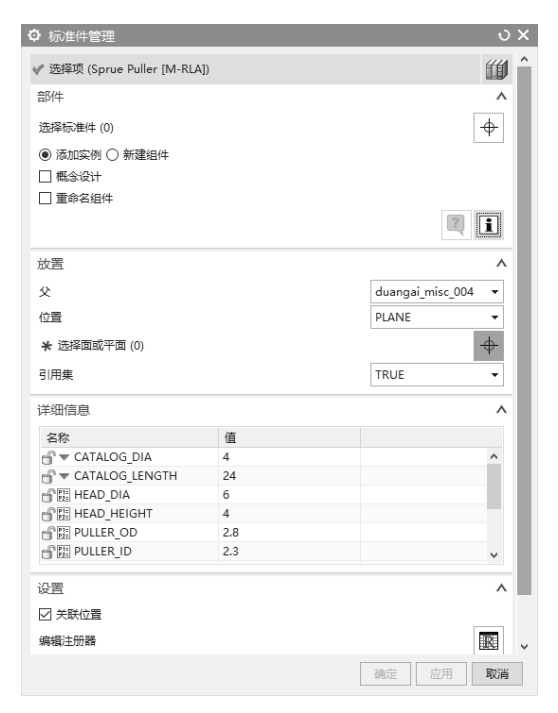

图 3-45 "标准件管理"对话框

• 54 •

2. 在"标准件管理"对话框的"详细信息"区域中,修改"CATALOG\_DIA"的值为5, 修改"CATALOG\_LENGTH"的值为50,其余参数将被自动修改,在"放置"区域中,单击 "选择面或平面"图标,选择定模座板上顶面。

3. 单击"应用"按钮,进入"标准件位置"对话框,为拉料杆指定位置。

4. 选中产品的圆心, *X*、*Y*的偏置值显示为(0,70),单击"应用"按钮,生成第一个 拉料杆。选择另一个产品的圆心,单击"应用"按钮,生成拉料杆。单击"取消"按钮,返 回到"标准件管理"对话框。

5. 在"标准件管理"对话框中,单击"取消"按钮,完成拉杆的设计,完成后的拉料杆 如图 3-46 所示。

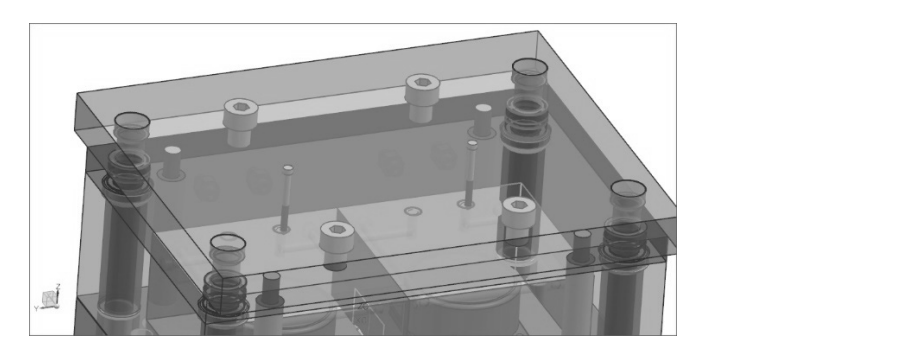

图 3-46 拉料杆

## 3.11 开腔

## 3.11.1 动定模板开腔

#### 一、定模板开腔

1. 在左侧装配导航器中,取消勾选"moldbase""fill" 等组件,勾选定模板"a\_plate",图形区显示成型零件、推出 机构组件和定模板,其余部件不可见。

2. 在"注塑模向导"工具条的"主要"工具区域中单击 "腔"图标:", 弹出"开腔"对话框, 如图 3-47 所示。

3. 在"开腔"对话框中,"目标"选择定模板,"工具" 选择装配导航器中的"pocket"组件,单击"应用"按钮,再 单击"取消"按钮,完成定模板的开腔设计。

#### 二、动模板开腔

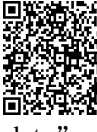

1. 在左侧装配导航器中,取消勾选定模板 "a\_plate",勾选动模板 "b\_plate",图形区显示动模板等组件,其余部件不可见。

2. 采用同样的方法,在"注塑模向导"工具条的"主要"

| ✿ 开腔       | υ X                    |
|------------|------------------------|
| 模式         | ^                      |
| 已 去除材料     | •                      |
| 目标         | ^                      |
| ★ 选择体 (0)  | $\widehat{\mathbb{Q}}$ |
| 工具         | ^                      |
| 工具类型       | 🚯 组件 🛛 🔻               |
| ★ 选择对象 (0) | <del>.</del>           |
| 引用集        | 无更改 🔻                  |
| 工具         | ^                      |
| 查找相交       |                        |
| 检查腔状态      | <u> </u>               |
| 移除腔        |                        |
| 编辑工具体      | 10mQ<br>12             |
| 设置         | v                      |
| 朝          | 定应用取消                  |

#### 图 3-47 "开腔"对话框

55 )•

#### UG NX 12 Mold Wizard 塑料注射模设计教程

工具区域中单击"腔"图标 之,弹出"开腔"对话框。

3. 在"开腔"对话框中,"目标"选择动模板,"工具"选择创建的插入腔"pocket"组件,单击"应用"按钮,再单击"取消"按钮,完成动模板的开腔设计。

#### 3.11.2 顶出孔设计

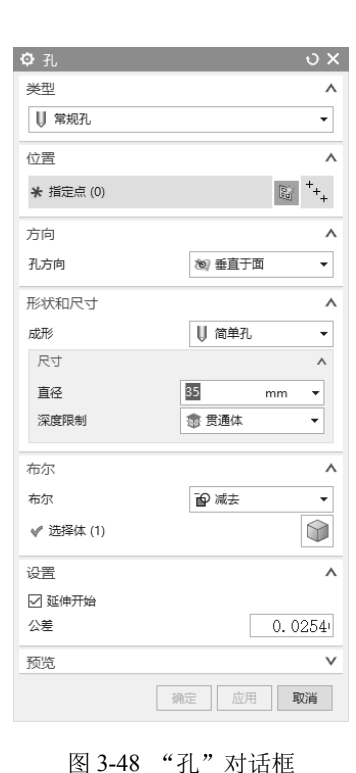

1. 在左侧装配导航器中,勾选"moldbase"等组件,图 形区显示动、定模等组件。

2. 在图形区中选中动模座板,单击右键,弹出快速编辑 菜单,选择"在窗口中打开"选项,即可在新窗口中打开动模 座板。也可以在左侧装配导航器中选中动模座板"l\_plate", 单击右键,弹出快速编辑菜单,选择"在窗口中打开"选项, 或选择"在新窗口中打开动模座板"选项。

3. 在"主页"工具条的"特征"工具区域中,单击"孔" 图标 ◎, 弹出"孔"对话框,如图 3-48 所示。

4. 在"孔"对话框中,"类型"选择"常规孔",在"位置"区域中单击"指定点"图标,选择动模座板的中心位置, "形状和尺寸"区域的"直径"输入35,"深度限制"选择"贯通体","布尔"区域的"布尔"选择"减去"。

5. 单击"应用"按钮,再单击"取消"按钮,完成孔的 创建。

 6. 在"主页"工具条的"特征"工具区域中,单击"倒 斜角"图标≤,弹出"倒斜角"对话框。

7. 在"倒斜角"对话框中,"距离"输入2,在"边"区 域中单击"选择边"图标,选择动模座板孔的两条边。

8. 单击"应用"按钮,再单击"取消"按钮,完成创建孔的倒角。

## 3.12 本章小结

本章详细介绍了双分型面注射模的设计过程,在本章的学习过程中,需要重点掌握双分 型面模具的定距分型机构的设计方法,同时需要了解较复杂分型面的设计方法。

• ( 56 )•